## ①GALIMOへ入場方法 ※インターネット画面を閉じた後に再入場する際は、 再度下記手順で情報を入力して入場頂く必要がございます。 ②

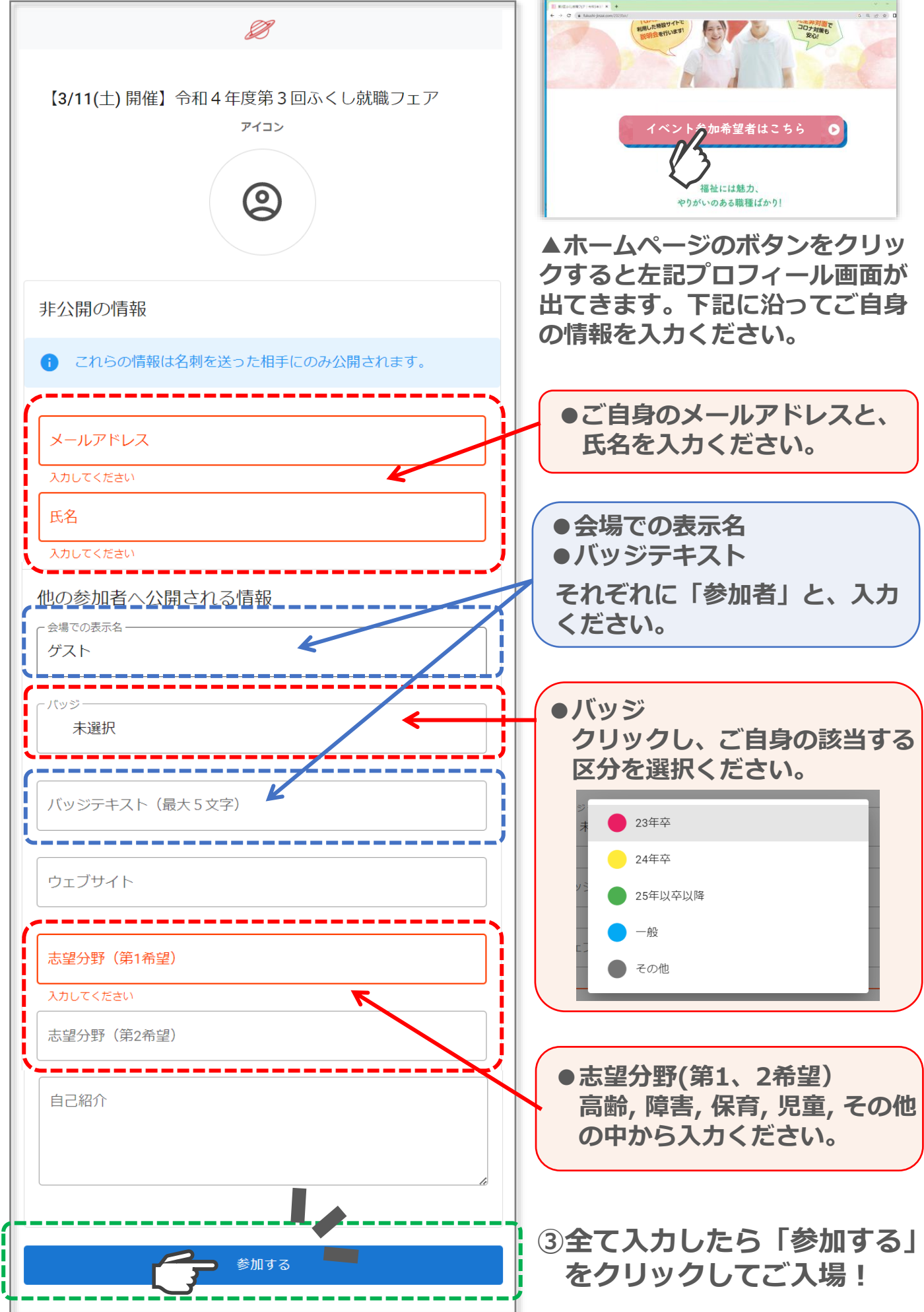

## GALIMO入場つづき~退場方法

入場時つづき

プロフィールを入力後、「参加する」ボタンをクリックすると 許可を聞かれる下記画面が出ますので、必ず「許可」をクリックしてください。

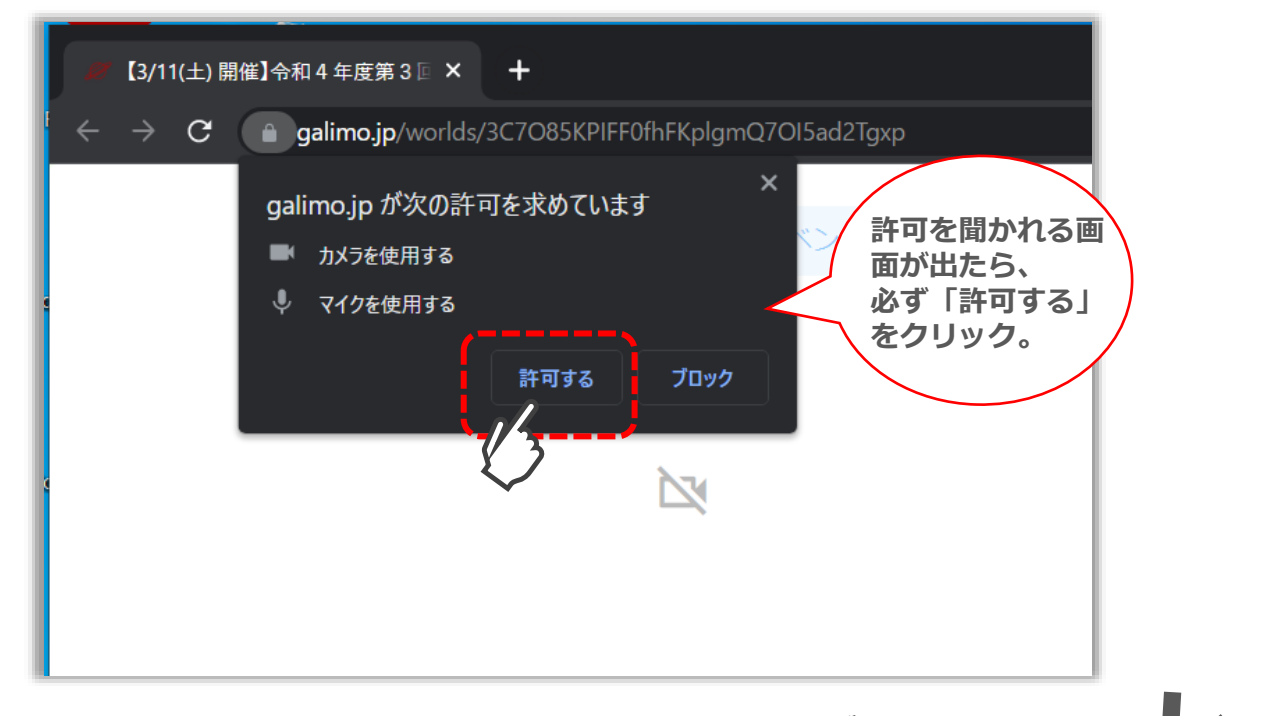

システムチェックを少し待つと…

## 会場にご入場できます!

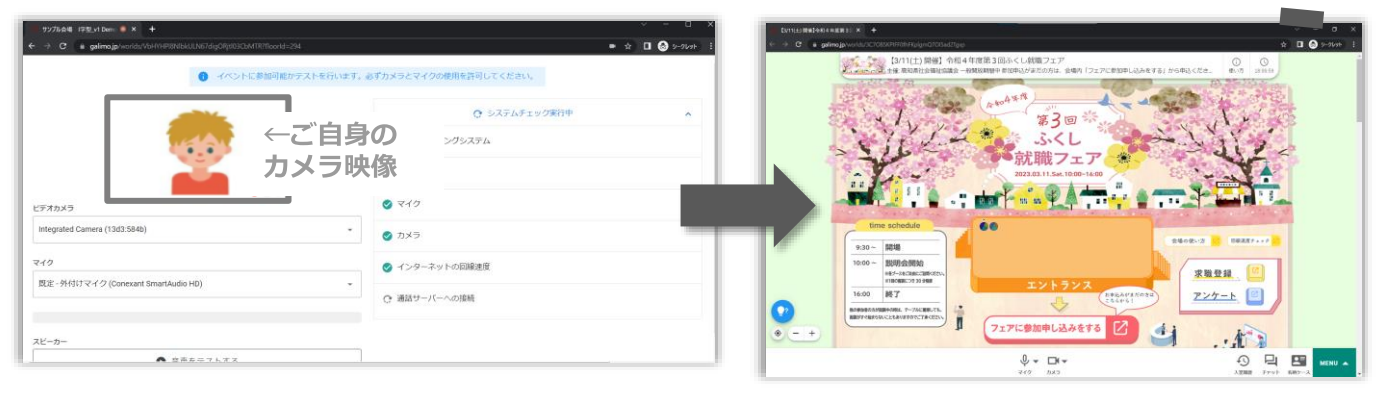

退場時

## 会場内のMENUボタン >[会場を退場する]でご退場ください。

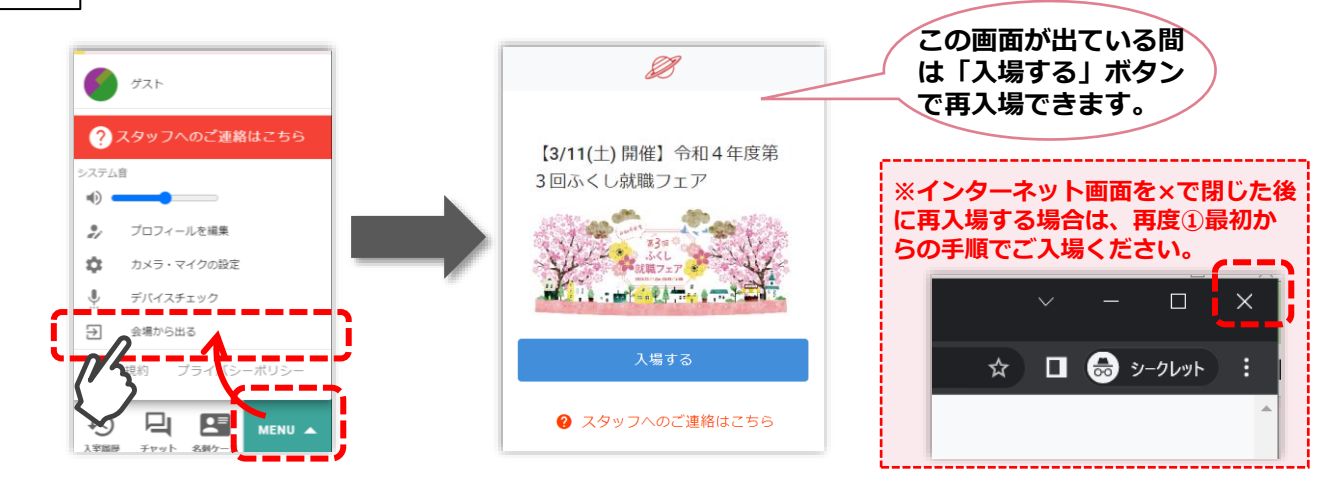